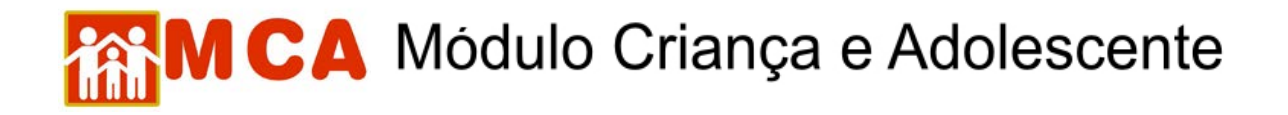

### Acesso ao MCA

1) No site do MP/RJ (www.mp.rj.gov.br), clicar na figura indicada, que fica no lado direito da tela.

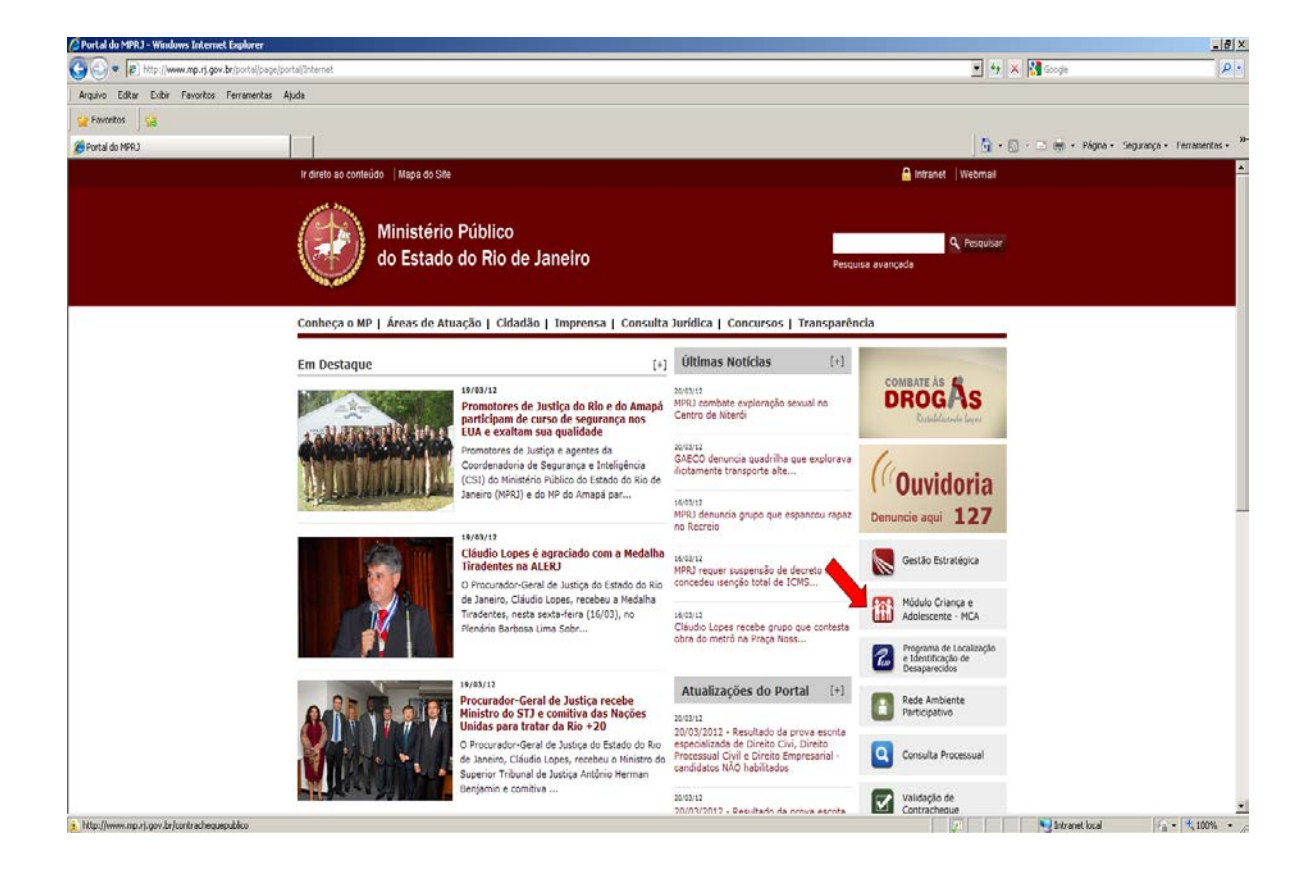

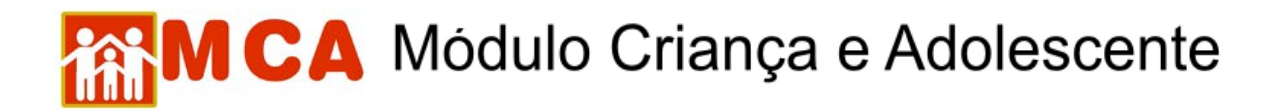

2) A página do Módulo Criança e Adolescente (MCA) será aberta -

http://www.mp.rj.gov.br/portal/page/portal/MCA

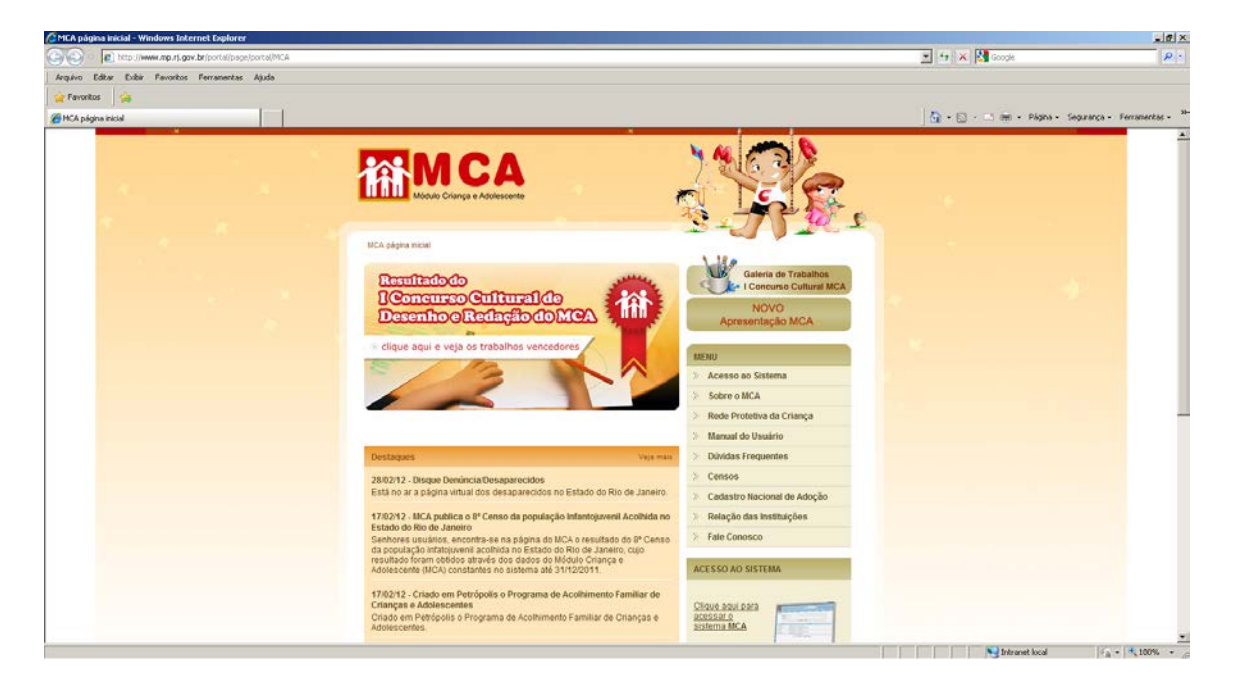

3) Para conhecer melhor o MCA, saber quais dados são cadastrados, quem pode acessar e como funciona, no campo **"Menu"**, clique na opção **"Sobre o MCA"**;

4) Para conhecer melhor como funciona e qual o papel de cada ente da rede protetiva à infância e juventude, no campo **"Menu"**, clique na opção **"Rede Protetiva da Criança"**.

5) Para visualizar e realizar o *download* dos manuais de usuário, no campo **"Menu"**, clique na opção **"Utilitários"**.

6) Para ter acesso às informações sobre os censos da população de crianças e adolescentes acolhidos no estado do Rio de Janeiro, elaborados a partir dos dados do MCA, no campo **"Menu"**, clique na opção **"Censos"**.

7) Para entrar em contato com o Gestor do MCA, no campo **"Menu"**, clique na opção **"Fale Conosco"**.

8) Para entrar no ambiente de acesso do Cadastro Nacional de Adoção (CNA), no campo **"Menu"**, clique na opção **"Cadastro Nacional de Adoção"**.

# MCA Módulo Criança e Adolescente

9) Para entrar na área de acesso ao programa MCA, no campo "Menu", clique no link "Acesso ao sistema".

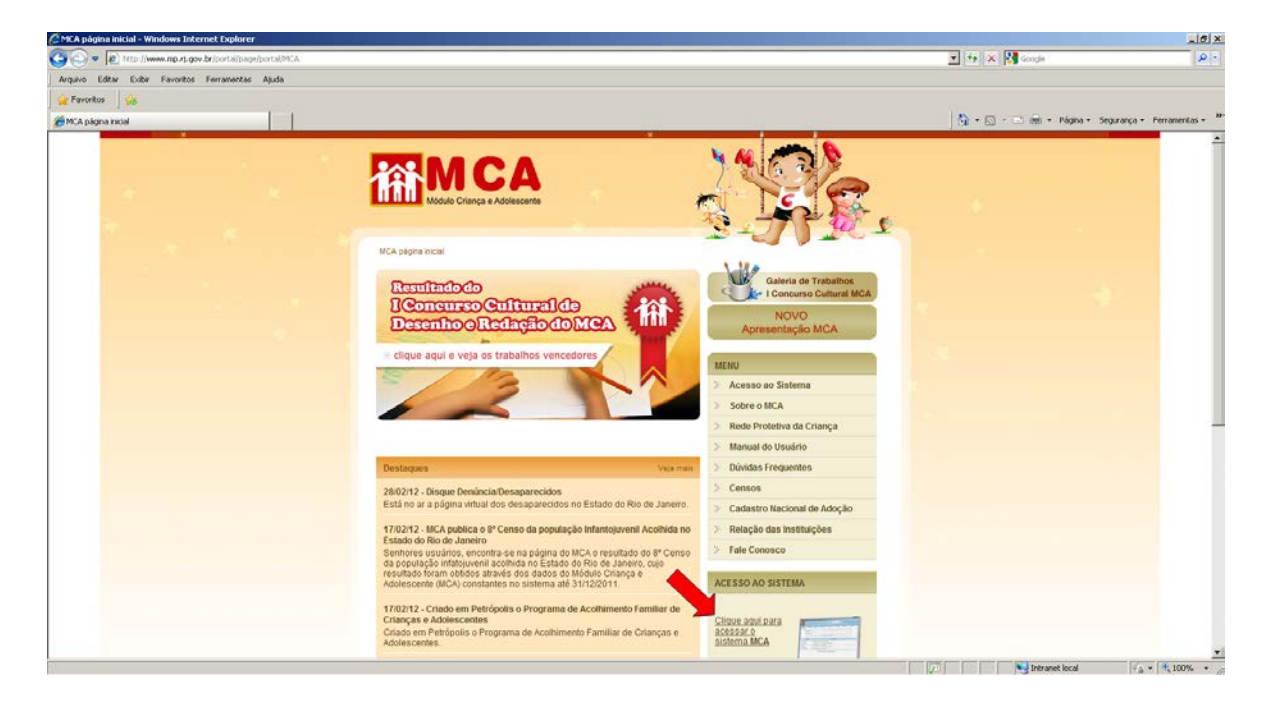

#### 9.1) Acesso para membros e servidores do Ministério Público:

a) No campo "Usuário", informe login de acesso à rede no MPRJ.

b) No campo **"Senha"**, digite a senha, conforme orientação recebida por e-mail encaminhado pelo gestor do MCA.

c) Após digitar sua senha, finalize clicando em "Entrar".

#### 9.2) Acesso para os servidores e Juízes da Infância e Juventude do TJERJ:

a) A senha de acesso deve ser solicitada através do Setor Responsável no Tribunal, através do telefone (21) 3133-9100.

b) No campo "Usuário", informe o número do CPF (sem pontos ou traços).

c) No campo "Senha", digite a senha encaminhada por e-mail pelo TJERJ;

d) Após digitar a senha, finalize clicando em "Entrar".

9.3) Acesso para os demais usuários (Conselhos Tutelares, Instituições de Acolhimento, etc):

## MCA Módulo Criança e Adolescente

a) No campo "Usuário", informe o número do CPF (sem pontos ou traços).

b) No campo "Senha", digite a senha encaminhada por e-mail pelo MCA.

c) A senha somente é concedida após a realização de uma capacitação do sistema, a assinatura do Termo de Responsabilidade de Acesso e a entrega da documentação solicitada pelos usuários.

d) Após digitar a senha, finalize clicando em "Entrar".

**IMPORTANTE!** Após o primeiro acesso ao MCA, é imprescindível que seja executado o procedimento de troca de senha através do campo **"Alterar Senha"** no campo superior direito do MCA. Lembre-se de que as informações contidas no MCA são relativas a crianças e adolescentes, sendo restritas e sigilosas.

| SCA - Login - Windows Internet Explorer            |                                         |                |                                                                                                    | 10 ×                     |
|----------------------------------------------------|-----------------------------------------|----------------|----------------------------------------------------------------------------------------------------|--------------------------|
| 🕒 💿 🔹 🏹 http://www?.mp.rsj.gov.br/sca/?css=sca_mca |                                         |                | 💌 🐓 🗶 🚼 Google                                                                                                 | P -                      |
| Arquivo Editar Exibir Favoritos Ferramentas Asuda  |                                         |                |                                                                                                    |                          |
| 🙀 Pavoritos 🙀                                      |                                         |                |                                                                                                    |                          |
| C SCA-Login                                        |                                         |                | 🐴 • 🔯 • 🖂 📾 • Página • Segura                                                                                  | nça • Ferramentas • 39   |
| MCA                                                |                                         |                | Sav   Trocar senha                                                                                             | A.                       |
|                                                    |                                         |                |                                                                                                    |                          |
|                                                    | Sistemia de Costrole de Acesso          | and the second |                                                                                                    |                          |
|                                                    | Versão 1. <i>8.4</i> (05/01/2012 17-25) | ÁREA RESTRITA  |                                                                                                    |                          |
|                                                    |                                         | Senhas Entrar  |                                                                                                    |                          |
|                                                    |                                         |                |                                                                                                    |                          |
|                                                    |                                         |                |                                                                                                    |                          |
|                                                    |                                         |                | we have a second second second second second second second second second second second second second second se | 1.6.4 (Ilbertesta 17.25) |